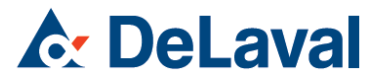

## Instruktion Överföring DelPro – KKPC

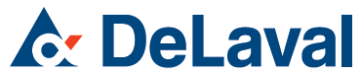

## ÖVERFÖRING AV HÄNDELSER MELLAN DELPRO OCH KKPC

Vad behövs? DelPro Link SE 1.2.99.004 DelPro 3.0 el. senare KKPC (Kokontrollen på PC) 5.1

Vilka händelser kan överföras?

Inseminering, Dräktighetsundersökning, Sinläggning, Kalvning, Inköp, Utgång, Tillfälligt ute, Åter från tillfälligt ute.

Vilka händelser kan INTE överföras? Betäckning, Sjukdata (kokontrollens 70-koder).

#### Officiellt reg.nr/Produktionsplatsnummer

För att kommunikationen skall fungera mellan DelPro och KKPC måste djurets produktionsplatsnummer finnas och vara korrekt inmatat. Det är denna uppgift som kopplar ihop all information kring djuret. Ingen kontrollsiffra ska anges. Produktionsplatsnumret skall anges enligt: SE-xxxxxx-yyyy

- SE-012345 Besättningsnummer. Om besättningsnumret inte innehåller sex siffror skall nollor fyllas i framför.
- 0123 Djurets löpnummer. Om löpnumret inte innehåller fyra siffror skall nollor fyllas i framför.
- Exempel SE-032235-0345

I DelPro finns det möjlighet att under Gård – Gårdsinställningar – Prefix fylla i Officiellt registreringsnummer, ex SE-032235-. Detta fylls då automatiskt i när man lägger till ett nytt djur, vid ex. kalvning. Tänk på att systemet inte kan hantera både 3 och 4 siffriga nummerserier samtidigt. Ex. har djuret 3 siffror så får man lägga till en 0:a framför manuellt.

OBS! Tänk på att ersätta prefixet med djurets riktiga produktionsplatsnummer vid inköp av djur.

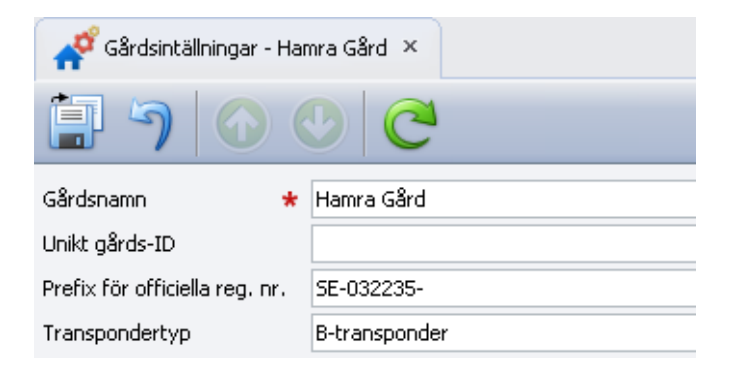

#### DelPro Link

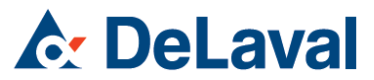

DelPro Link är ett tilläggsprogram för att DelPro skall kunna hantera de uppgifter som skall skickas till Postmästaren. Detta måste installeras om det inte redan är gjort.

#### Inställningar i DelPro Link

Skriv in föreningssiffra och besättningsnummer, ex 5-32235. Byt till svenska i Verktyg – Välj språk.

#### Initiera Svensk Mjölks koder

För att få in Svensk Mjölks koder i DelPro programmet så trycker man på Initiera i DelPro Link.

#### Inställningar i Postmästaren

Välj DelPro Link som managementsystem i Postmästaren under Inställningar – Kommunikation

#### Lägg till/uppdatera djur

Vid uppstart av en gård så kan man läsa in alla djur via DelPro Link. Välj Funktion – Lägg till djur och välj filen b86ca2.dat.

Ställ in rätt gruppnummer för alla djur enligt gruppnummer i DelPro.

OBS! Denna fil är endast avsedd att läsas in vid uppstartningstillfället och görs av DeLaval. Att läsa in filen vid ett senare tillfälle fungerar inte.

| Lägg till djur   |                |       |        |
|------------------|----------------|-------|--------|
|                  |                | Grupp | ОК     |
| IT Kor           | Laktation 1    | 1 💌   | Avbryt |
|                  | Laktation 2-   | 1     |        |
|                  |                | 1 -   |        |
|                  | 🖵 Inseminerade | 1     |        |
|                  | 🔽 Dräktiga     | 1 .   |        |
| Γ <u>I</u> jurar |                | 1     |        |

#### Kontrollera officiella reg.nr

I DelPro Link välj Kontrollera. Alla djur kontrolleras så att deras officiella reg.nr är korrekt, annars kommer inte händelser att föras över korrekt till KKPC.

#### Registrera händelser i DelPro

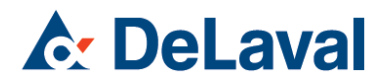

Följande händelser som kan importeras av KKPC når man genom Djurkortet.

- Inseminering
- Dräktighetsundersökning
- Sinläggning
- Kalvning
- Tillfälligt ute
- Utgång (såld/död/slaktad)

Man kommer till Djurkortet genom att dubbelklicka på djuret i Mjölkningskön, Djurlistan eller i en rapport. Välj fliken Händelser.

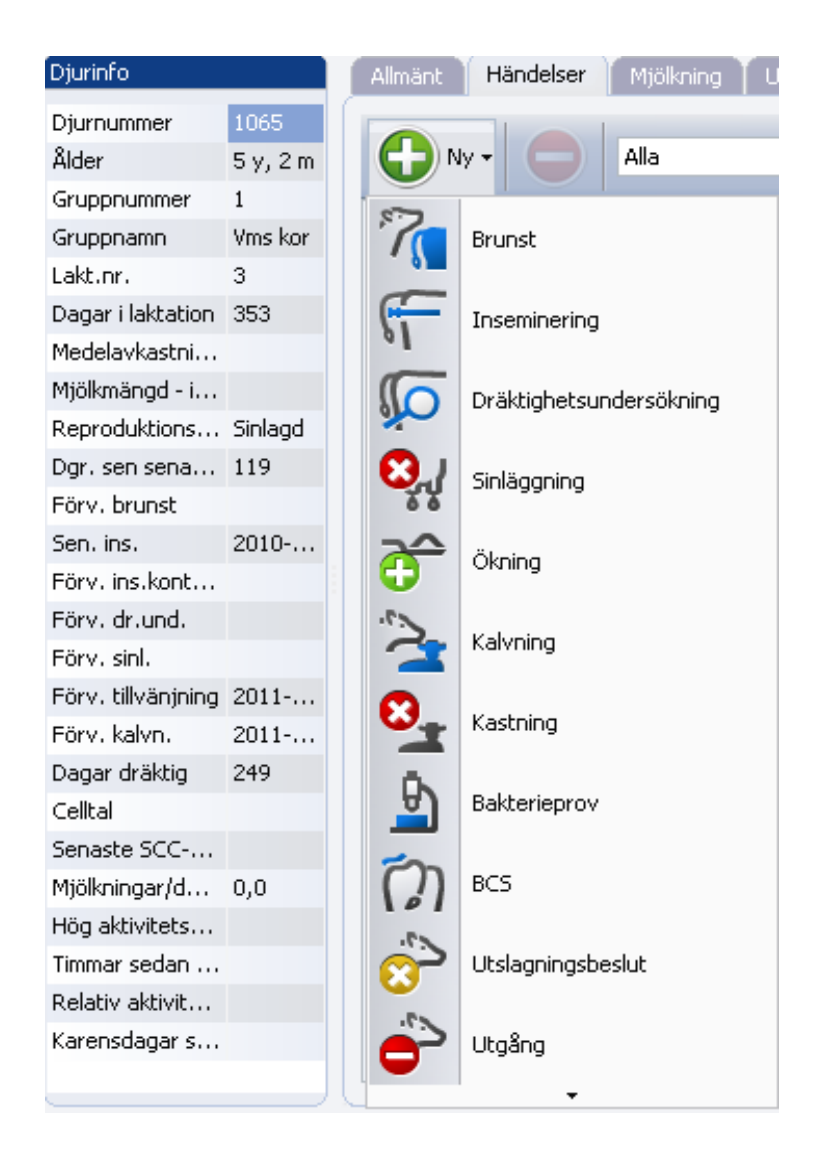

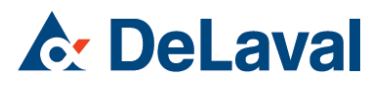

Från Djurlistan nås följande:

- Tillfälligt inne
- Inköp
- Åter från tillfälligt ute

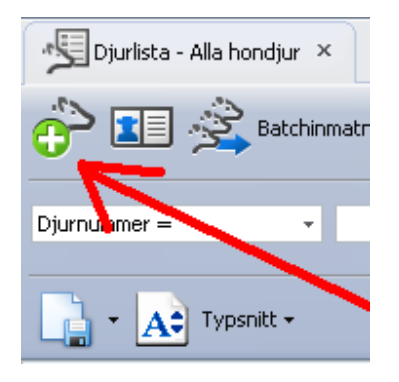

#### Inseminering

Om djurägarsemin, lägg in tjänstemannanummer på alla som seminerar. Under System – Användare – dubbelklicka på namnet och fyll i tjm numret som Person

ID.

| 📌 Användare - Helene 🛛 ×    |           |      |
|-----------------------------|-----------|------|
| 🗐 🥱 🕗                       |           |      |
| Identifiering               |           |      |
| Användarnamn \star Helene   | 🔽 Aktiv   |      |
| Användare fullständigt namn | Person ID | 4447 |

Semintjurregistret måste vara komplett om man ska rapportera semineringar via KKPC (gäller endast djurägarseminörer).

Under Djur – Seminregister skall aktuella tjurar vara inlagda med nummer för tjurcentral, kodnummer (xx-yyyy) samt namn. Exempel: 3-1213 Peterslund.

Om man vill registrera betäckningar i DelPro så måste tjuren läggas in i seminregistret trots att den finns i DelPros Djurlista. OBS! Betäckningar kan inte läsas över till Postmästaren. Registrera dessa manuellt i KKPC:s kodatamodul.

# **♪** DeLaval

Fyll i inramade fält.

| 行 Inseminering - 1          | 1088 - Inseminerir | ıg I | på 2010-12-26 14:49:1    | 17         | - | x     |
|-----------------------------|--------------------|------|--------------------------|------------|---|-------|
| <u>i</u>                    |                    |      |                          |            |   |       |
| Händelsedatum 😽             | 2010-12-26         | Ŧ    | Datum för brunsthändelse | 2010-12-26 |   | -     |
| Insemineringsnr 🛛 😽         | 3                  | ÷    | Detekteringsmetod        | Övrigt     |   | -     |
| Insem.metod                 | AI                 | -    | Tecken på brunst         | 4 Starka   |   | <br>• |
| Tjur \star                  | 1091 Facet         | -    | Blodflytningsdatum       |            |   | -     |
| Strå nr.                    | 74555              |      |                          |            |   |       |
| Lokal tjur                  |                    |      |                          |            |   |       |
| Moder - officiellt reg. nr. |                    |      |                          |            |   |       |
| Användare                   | Jocke              | •    |                          |            |   |       |
| Kommentarer                 |                    |      |                          |            |   | -     |
|                             |                    |      |                          |            |   |       |

## Dräktighetsundersökning

Fyll i inramade fält.

| 💭 Dräktighetsunder         | rsökning - 111 – 🤌        |          | x |
|----------------------------|---------------------------|----------|---|
| i 1                        |                           |          |   |
| Händelsedatum 🗶            | 2010-12-26                | Ŧ        |   |
| Resultat                   | Positiv                   | -        |   |
| Status dräktighetskontroll | 02 Undersökt, Dräktig 🛛 … | -        | = |
| Användare                  | Jocke                     | •        |   |
| Kommentarer                |                           | <b>+</b> | - |

## Sinläggning

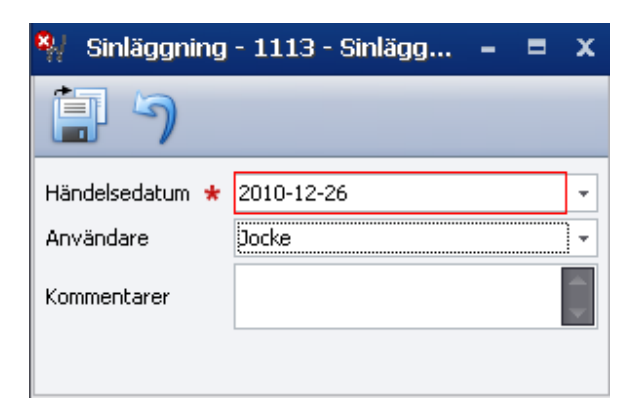

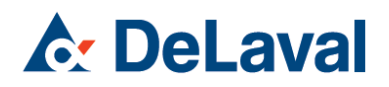

## Kalvning

Fyll i inramade fält med rätt datum och förlossningskod. För att lägga till kalven tryck på +.

| 🋬 Kalvning - 1065 ·         | - Kalvning på 2010-12-25 🗕 📮 🗙 |
|-----------------------------|--------------------------------|
| i 1                         |                                |
| Händelsedatum \star         | 2010-12-25                     |
| Kalvningssvårighet \star    | 1 Normal förlossning           |
| Laktationsnummer            | 4 2                            |
| Moder - officiellt reg. nr. |                                |
| Användare                   | Jocke 👻                        |
| Kommentarer                 | * *                            |
| Kalvar                      |                                |
| <b>()</b>                   |                                |
| Djurnu 🗸 🍸 Officiel         | lt reg nr (ORN) 🕎 Namn 🔤 Kön   |
|                             |                                |
|                             |                                |
|                             |                                |
| L                           | •                              |

Välj djurtyp, normal eller dödfödd samt kön.

| 💫 Välj                                        | j typ av kalv att lägga till.                                                                                                    | x |
|-----------------------------------------------|----------------------------------------------------------------------------------------------------|---|
| Djurtyp<br>Kön                                | Normal kalv<br>Kviga<br>Visa fönstret Lägg till djur                                                                                                    | • |
| Under fä<br>kompletti<br>måste ru<br>som star | ittet Djurtyp anger man om kalven är dödfödd. För att ange<br>a uppgifter om den dödfödda kalven (kalvn.svårighet) så<br>tan "Visa fönstret Lägg till djur" bockas i. Den är urbockad<br>ndard vid dödfödda kalvar. |   |
|                                               |                                                                                                    |   |
|                                               | OK Avbryt                                                                                                    |   |

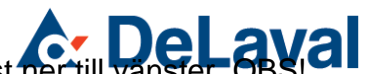

Komplettera inramade fält. Glöm inte kalvens användning längst ner till vänster. OBS! Tänk på att öronnumret ska vara 4-siffrigt på höger sida!

| 💫 Lägg till djur                      |                                                                                                    |                  | - = x |
|---------------------------------------|----------------------------------------------------------------------------------------------------|------------------|-------|
|                                       |                                                                                                    |                  |       |
| Ingångssätt Född                      | Händelsedatum 2010                                                                                                    | -12-25           | A     |
| Källa                                 |                                                                                                    |                  |       |
| Djurinfo                              |                                                                                                    |                  |       |
| Nummer \star 6163                     | Contract Contract Con | * SE-032235-6163 |       |
| Namn                                  | Тур                                                                                                    | Kvigkalv         |       |
| Öronmärke vänster                     | Öronmärke höger                                                                                                    |                  |       |
| Födelsedatum 2010-12-25               | Födelsevikt                                                                                                    |                  | \$    |
| Kön * Kviga                           | ▼ Transpondertyp                                                                                                    | B-transponder    | •     |
| Laktationsnummer                      | B-transponder-ID                                                                                                    | 1                | ÷     |
| Grupp \star Kalvar                    | → ISO-transponder-ID                                                                                                    |                  |       |
| Ras * 02 SLB                          | ✓ Transponder-ID                                                                                                    |                  |       |
| Tjur ID                               |                                                                                                    |                  |       |
| Stamträdsinfo                         |                                                                                                    |                  |       |
| Fader nr. (ORN)                       |                                                                                                    |                  |       |
| Reproduktionsinfo                     |                                                                                                    |                  |       |
| Datum för senaste kalvning            |                                                                                                    |                  |       |
| Datum för senaste insem.              | Lokal tjur                                                                                                    |                  |       |
| Insem.metod                           | Tjur                                                                                                    |                  |       |
| 🖾 Är dräktig                          |                                                                                                    |                  |       |
| Kalv-info                             |                                                                                                    |                  |       |
| Anvärdning it Aurodd för Midlered/aug |                                                                                                    | Häleostatus      |       |
|                                       | •                                                                                                    | labostatus       |       |
| Kommentarer                           |                                                                                                    |                  |       |

## Inköp eller Tillfälligt inne

Gå till djurlistan och tryck på ikonen med ett grönt +.

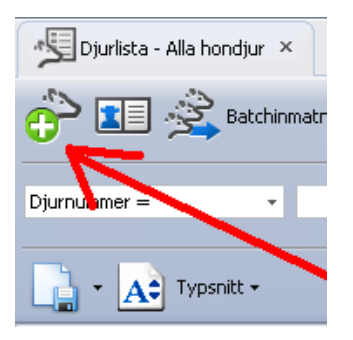

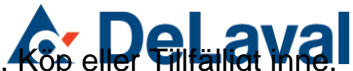

Fyll i inramade fält. Välj under ingångssätt längst upp till vänster, för eller Gilalig Via. Säljarens SE-nummer anges i raden nedanför, Källa. Om man anger att djuret är dräktigt så ombeds man ge fullständig information om datum för senaste inseminering/betäckning och tjur. Likaså måste man fylla i datum för senaste kalvning om djuret har kalvat.

| 🔀 Lägg till djur                                                                                                    |                           |        |                                                                                                    |                                       | - = x |
|----------------------------------------------------------------------------------------------------|---------------------------|--------|----------------------------------------------------------------------------------------------------|---------------------------------------|-------|
| 🗐 🤊 📑 🕜 C                                                                                                    |                           |        |                                                                                                    |                                       |       |
| Ingångssätt Köp<br>Källa 30116                                                                                                    |                           | •      | Händelsedatum \star 2010                                                                                                    | )-12-26                               |       |
| Djurinfo                                                                                                    |                           |        |                                                                                                    |                                       |       |
| Nummer * 255<br>Namn<br>Öronmärke vänster<br>Födelsedatum 2007-12-18<br>Kön * Kviga<br>Laktationsnummer * 1<br>Grupp * Kvigor<br>Ras * 02 SLB<br>Tjur ID<br>Stamträdsinfo |                           |        | Officiellt reg nr (ORN) *<br>Typ<br>Öronmärke höger<br>Födelsevikt<br>Transpondertyp<br>B-transponder-ID<br>ISO-transponder-ID<br>Transponder-ID | SE-030116-0255<br>Ko<br>B-transponder |       |
| Reproduktionsinfo<br>Datum för senaste kalvning * 2010-0<br>Datum för senaste insem. * 2010-0<br>Insem.metod * AI<br>V Är c<br>Kalv-info                                  | )1-07<br>)4-06<br>träktig | •<br>• | Lokal tjur<br>Tjur ★ <mark>2520 Onsild</mark>                                                                                                    |                                       |       |
| Användning<br>Kommentarer                                                                                                    | Storlek                   |        | Hä                                                                                                    | Isostatus                             |       |

## Tillfälligt ute

Fyll i inramade fält. Glöm inte Destination/mottagare.

| 🍦 Utgång - 1113 - Utgång på 🗕 🗏 🗙 |                       |   |  |  |  |
|-----------------------------------|-----------------------|---|--|--|--|
| 1                                 |                       |   |  |  |  |
| Händelsedatum \star               | 2010-12-26            | - |  |  |  |
| Utgångssätt 🛛 \star               | Tillfälligt ute       | • |  |  |  |
| Utgångsorsak 1 🛛 \star            | 50 Övrig utgångsorsak | • |  |  |  |
| Anledning till utgång 2           |                       | • |  |  |  |
| Vikt                              | 0 kg                  | ÷ |  |  |  |
| Pris                              | 0,0                   | + |  |  |  |
| Användare                         | Jocke                 | - |  |  |  |
| Destination                       | 32235                 |   |  |  |  |
| Kommentarer                       |                       |   |  |  |  |
|                                   |                       |   |  |  |  |

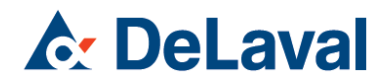

## Åter från tillfälligt ute

Gå till djurlistan. Välj Utgallrade/utgångna djur i listen till höger. Markera djuret som ska tas tillbaka och tryck på den lilla gröna pilen. Fyll i inramade fält i ingångsrutan.

| Kontrollkort 🗙 🧏 Djurlista - Alla utgångna/ul                                  | slagna 🗙 🔳 Djur - 5 BRITTA 😣                              |                                    |
|--------------------------------------------------------------------------------|-----------------------------------------------------------|------------------------------------|
| 🐣 📧 🧐 Urval 🧹 Angra Utgängshände                                               | 🕫 🖌 🕜 🕑 🤁 Utgalirade/utgångi                              | na djur 🔹                          |
| Djurnummer = Tillbaka från 'Tillfälli<br>Gör att djuret kommer<br>i vald grupp | gt ute'<br>tillbaka i systemet när djuret är tillgängligt | ✓ Inget urval                      |
| Typsnitt +                                                                     | 💫 Ingång - 5 - Ingång på 2011 🗕 🗏 🗙                       |                                    |
| Djurnu ↓ Officiellt reg nr (ORN) Namn                                          | iii )                                                     | Födelsedatu Utgångsdat Kr vutgallr |
| > - 5 SE-030116-0005 BRITTA                                                    | Ingångssätt Tillbaka från tillfälligt ute                 | 2007-03-23 2011-01-16              |
| 13 SE-030116-0013 ÅSA                                                          | Djurgrupp \star                                           | 2007-04-30 2010-12-13 🗸            |
|                                                                                | Händelsedatum \star 2011-01-16 🗸                          |                                    |
|                                                                                | Källa                                                     |                                    |
|                                                                                | Kommentarer                                               |                                    |

## Såld/Död/Utslagen

Fyll i inramade fält. Glöm inte destination/mottagare.

| 🧼 Utgång - 1113 - Utgång på 🗕 🗏 🗙 |                        |   |  |  |  |  |
|-----------------------------------|------------------------|---|--|--|--|--|
| <b>i</b> 7                        |                        |   |  |  |  |  |
| Händelsedatum \star               | 2010-12-26             | + |  |  |  |  |
| Utgångssätt 🛛 ★                   | Utslagen               | • |  |  |  |  |
| Utgångsorsak 1 🛛 ★                | 02 Nedsatt fruktsamhet | • |  |  |  |  |
| Anledning till utgång 2           |                        | • |  |  |  |  |
| Vikt                              | 0 kg                   | ÷ |  |  |  |  |
| Pris                              | 0,0                    | ÷ |  |  |  |  |
| Användare                         | Jocke                  | * |  |  |  |  |
| Destination                       | 700001                 |   |  |  |  |  |
| Kommentarer                       |                        | - |  |  |  |  |
|                                   |                        |   |  |  |  |  |

## Import av provmjölkningsdata

Med Postmästaren kan användaren hämta hem fett, protein, urea och celltal efter provmjölkning. Detta finns beskrivet i Postmästarens manual.